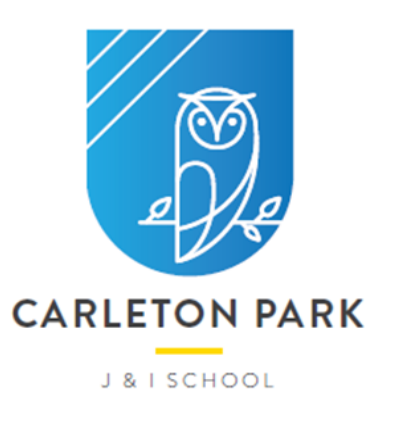

Carleton Park J & I School Moxon Close Pontefract West Yorkshire WF8 3PT T: 01977 722615 W: carletonpark.patrust.org.uk E: admin@carletonpark.patrust.org.uk

15<sup>th</sup> January 2023

### Parents Evening - Booking Now Open

Good afternoon,

Booking is now open for parents via SchoolCloud. This is an important evening which provides you with the opportunity to hear about your child's progress and an opportunity to ask any questions you may have.

Appointments for all Pontefract Academies Trust parents will be via video call. Please go to https://carletonpark.schoolcloud.co.uk/ to log in. Your name and child's name will need to match the one we have in the system therefore, if your name is down as David for example, SchoolCloud will not recognise 'Dave'. There is a guide attached and also on our website here - <u>https://carletonpark.patrust.org.uk/newsletters/</u>

Appointments are first come, first served basis and book up fast so please don't delay.

Once booked you will receive an email with the link for the appointment. We will also send a reminder closer to the day which will also have the link included. We recommend clicking the link at any point to check your connection, please do not feel the teacher will see this or be aware, they will only be logged in on the day.

If you have any issues booking, please call the office.

Kind regards

**CPS Admin** 

# Parents' Guide for Booking Appointments

Browse to https://carletonpark.schoolcloud.co.uk/

| Title                     |        | First Name |         | Sum          | iame    |       |  |
|---------------------------|--------|------------|---------|--------------|---------|-------|--|
| Mrs                       | •      | Rachael    |         | Abb          | ot      |       |  |
| imail                     |        |            |         | Confirm Emai |         |       |  |
| rabbot4@gma               | ail.co | n          |         | rabbol4@gma  | ail.com |       |  |
| itudent's [<br>First Name | Deta   | ails       | Surname |              | Date Of | Birth |  |
|                           |        |            |         |              |         |       |  |

#### Step 1: Login

Fill out the details on the page then click the Log In button.

A confirmation of your appointments will be sent to the email address you provide.

#### September Parents Evening

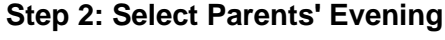

Click on the date you wish to book.

Unable to make all of the dates listed? Click I'm unable to attend.

| Sale | of how you'd like to book your appointments using the option below, and then hit Next |
|------|---------------------------------------------------------------------------------------|
|      | and you have a set you approximate a set of the sports below, and the reaction        |
| 0    | Automatic                                                                             |
|      | Automatically book the best possible times based on your availability                 |
| 0    | Manual                                                                                |
|      | Choose the time you would like to see each teacher                                    |

#### Step 3: Select Booking Mode

Choose *Automatic* if you'd like the system to suggest the shortest possible appointment schedule based on the times you're available to attend. To pick the times to book with each teacher, choose *Manual*. Then press *Next*.

We recommend choosing the automatic booking mode when browsing on a mobile device.

| Choose Te                       | achers                                     |                           |                            |               |
|---------------------------------|--------------------------------------------|---------------------------|----------------------------|---------------|
| Set the earlie<br>press the but | st and latest times yo<br>ton to continue. | ou can attend, select whi | ich teachers you'd like to | see, and then |
| Choose e                        | arliest and late                           | st times                  |                            |               |
| 14:00                           | 14:36                                      | 15:24                     | 16:12                      | 17:0          |
| Your availa                     | bility: 14:00 - 17:0                       | 0                         |                            |               |

#### Step 4: Select Availability

Drag the sliders at the top of the screen to indicate the earliest and latest you can attend.

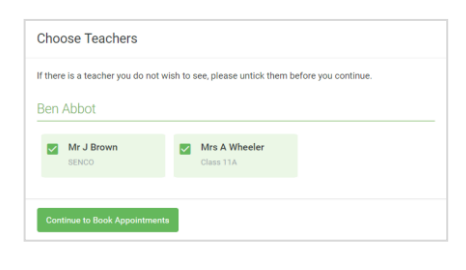

#### Step 5: Choose Teachers

Select the teachers you'd like to book appointments with. A green tick indicates they're selected. To de-select, click on their name.

|                            | ppointment nine                                | S                  |                          |                        |
|----------------------------|------------------------------------------------|--------------------|--------------------------|------------------------|
| following a<br>Accept butt | opointments have been rea<br>on at the bottom. | served for two min | utes. If you're happy wi | th them, please choose |
|                            | Teacher                                        | Student            | Subject                  | Room                   |
| 17:10                      | Mr J Sinclair                                  | Ben                | English                  | EÓ                     |
|                            |                                                | Ban                | Mathematics              | M2                     |
| 17:25                      | Mrs D Mumford                                  |                    |                          |                        |

#### Step 6: Book Appointments (Automatic)

If you chose the automatic booking mode, you'll see provisional appointments which are held for 2 minutes. To keep them, choose Accept at the bottom left.

If it wasn't possible to book every selected teacher during the times you are able to attend, you can either adjust the teachers you wish to meet with and try again, or switch to manual booking mode.

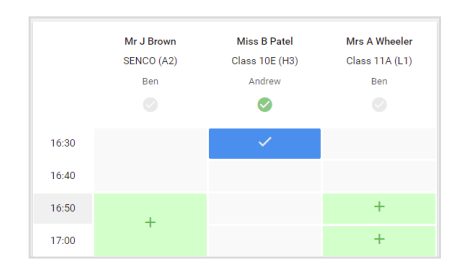

# **Step 7: Book Appointments**

Click any of the green cells to make an appointment. Blue cells signify where you already have an appointment. Grey cells are unavailable.

To change an appointment, delete the original by hovering over the blue box and clicking *Delete*. Then choose an alternate time.

Once you're finished booking all appointments, at the top of the page in the alert box, press *click here* to finish the booking process.

| <ul> <li>Septemi<br/>2 appoints</li> </ul>                                           | ber Parents Evening<br>ments from 16:15 to 16:45                    | Tuesday, 14th Septemb<br>In-pers                       |                                                            |
|--------------------------------------------------------------------------------------|---------------------------------------------------------------------|--------------------------------------------------------|------------------------------------------------------------|
| 🖶 Print                                                                              | 🖍 Amend Bookings                                                    | Subscribe to C                                         | alendar                                                    |
| This is to allow<br>Note that on th                                                  | v parents and teachers to discu<br>ne 13th there will be sessions a | iss progress and will tak<br>vailable both in-person a | e place on 13th and 14th September.<br>and via video call. |
|                                                                                      | Teacher                                                             | Student                                                | Subject                                                    |
| 16:15                                                                                | Mr Mark Lubbock                                                     | Jason Aaron                                            | English                                                    |
| 16:30                                                                                | Miss Bina Patel                                                     | Jason Aaron                                            | Religious Education                                        |
| <ul> <li>September Parents Evening<br/>2 appointments from 16:00 to 16:45</li> </ul> |                                                                     |                                                        | Monday, 13th September<br>Video cal                        |
| Septemi<br>2 appoints                                                                | ber Parents Evening<br>ments from 15:00 to 15:45                    |                                                        | Monday, 13th September                                     |

## Step 8: Finished

All your bookings now appear on the My Bookings page. An email confirmation has been sent and you can also print appointments by pressing *Print*. Click *Subscribe to Calendar* to add these and any future bookings to your calendar.

To change your appointments, click on Amend Bookings.